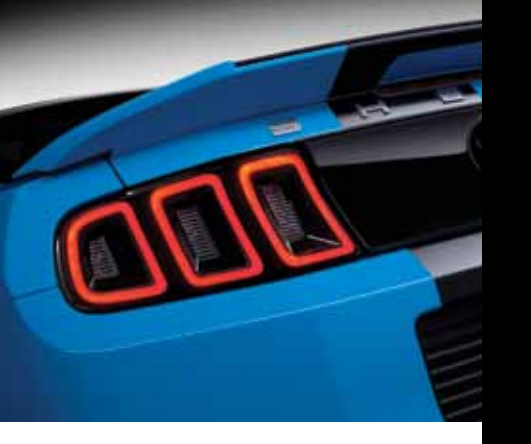

Ford

ER3J 19G217 AA

December 2012

Quick Reference Guide

First Printing

Litho in USA

Mustang

FSC MIX Paper FSC\* C102270 This Quick Reference Guide is not intended to replace vour vehicle Owner's Manual which contains more detailed information concerning the features of your vehicle, as well as important safety warnings designed to help reduce the risk of injury to you and your passengers. Please read your entire Owner's Manual carefully as you begin learning about your new vehicle and refer to the appropriate chapters when questions arise.

All information contained in this Quick Reference Guide was accurate at the time of duplication. We reserve the right to change features, operation and/or functionality of any vehicle specification at any time. Your Ford dealer is the best source for the most current information. For detailed operating and safety information, please consult your Owner's Manual.

Ford Motor Company Customer Relationship Center

U.S. • 1-800-392-3673 (FORD) (TDD for the hearing impaired: 1-800-232-5952) fordowner.com

Ford of Canada's Customer Relationship Centre

Canada • 1-800-565-3673 (FORD) ford.ca

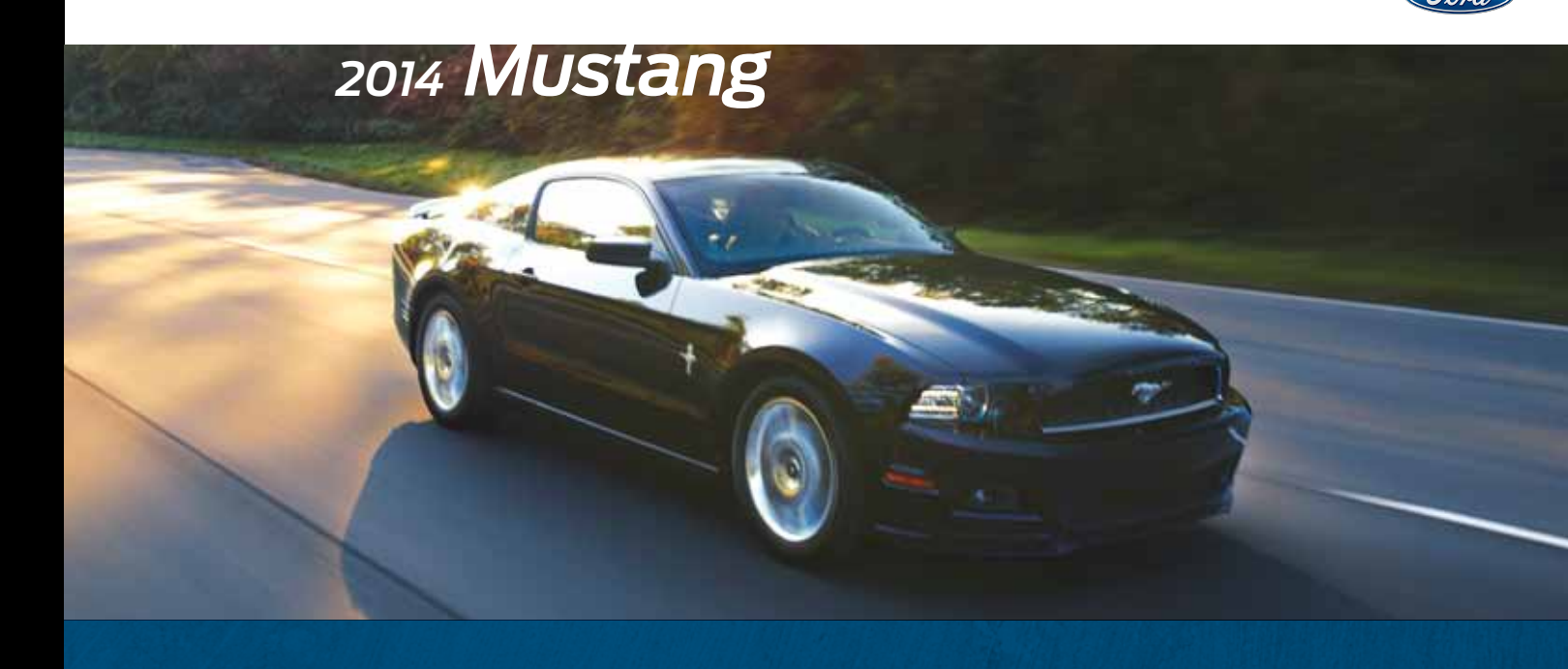

# **Quick Reference Guide**

#### 2014 MUSTANG/QUICK REFERENCE GUIDE/3

# Mustang Commonly Used SYNC® Voice Commands

#### Touch the $(h_{2}^{\prime})$ button on the right-hand side of your steering wheel, and then say:

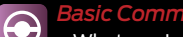

What can I say?
List of commands

- Main menu
- Previous
- Next
- Go back
- Exit
- Help
- Vehicle health
- Pair my phone

#### Phone Phone list of commands

Dial

 Call <name> on cell/at home/at work

Call voicemail
Do not disturb <On/Off>

Listen to text messages

(phone-dependent feature)

2 SYNC® Services Must say "Services" first, and then:

# What can I say?

- Traffic
   Directions
- Business search

Operator (for direction

or business search)

Favorites

 News, sports, weather horoscopes, stock

quotes, movies or travel • Help

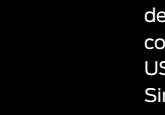

# Audio list of commands

You can also get detailed lists of commands for radio, USB, *Bluetooth®* audio, Sirius and SD Card
Audio <On/Off>
Radio: - FM <87.7-107.9> - FM preset <#>
CD;

Play track <1-512>
Shuffle <On/Off>
USB:
Play song <name>
Play album <name>

- SiriusXM:
- <channel name>

- Preset <#>

#### Some services may not be available in your area. Refer to your Owner's Manual, visit the website or call the toll-free number for more information.

For U.S. customers: visit **SyncMyRide.com** or call **1-800-392-3673** (select Option 1 or 2 for language, then Option 3). For Canadian customers: visit **SyncMyRide.ca** or call **1-800-565-3673** (select Option 1 or 2 for language, then Option 3).

#### Learn how to SYNC® your ride

SYNC is a voice-activated technology personalized by you. It is a handsfree, voice recognition system used for entertainment, information and communication.

#### SyncMyRide.com (U.S.) SyncMyRide.ca (Canada)

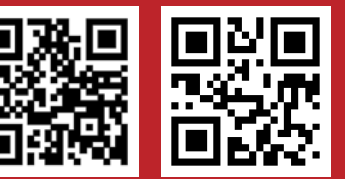

#### fordowner.com ford.ca Warning

Driving while distracted can result in loss of vehicle control, accident and injury. Ford Motor Company strongly recommends that drivers use extreme caution when using any device or feature that may take their focus off the road. Your primary responsibility is the safe operation of the vehicle. We recommend against the use of any handheld device while driving, encourage the use of voice-operated systems when possible and that you become aware of applicable state and local laws that may affect use of electronic devices while driving.

# **Table of Contents**

| Instrument Panel                                      | 4-5   |
|-------------------------------------------------------|-------|
| Getting started with<br>your SYNC <sup>®</sup> system | 6-7   |
| Convertible top                                       | 8-9   |
| Convenience                                           | 10-11 |
| Essential information                                 | 12-13 |
| Function                                              | 14    |
| Comfort                                               | 15    |

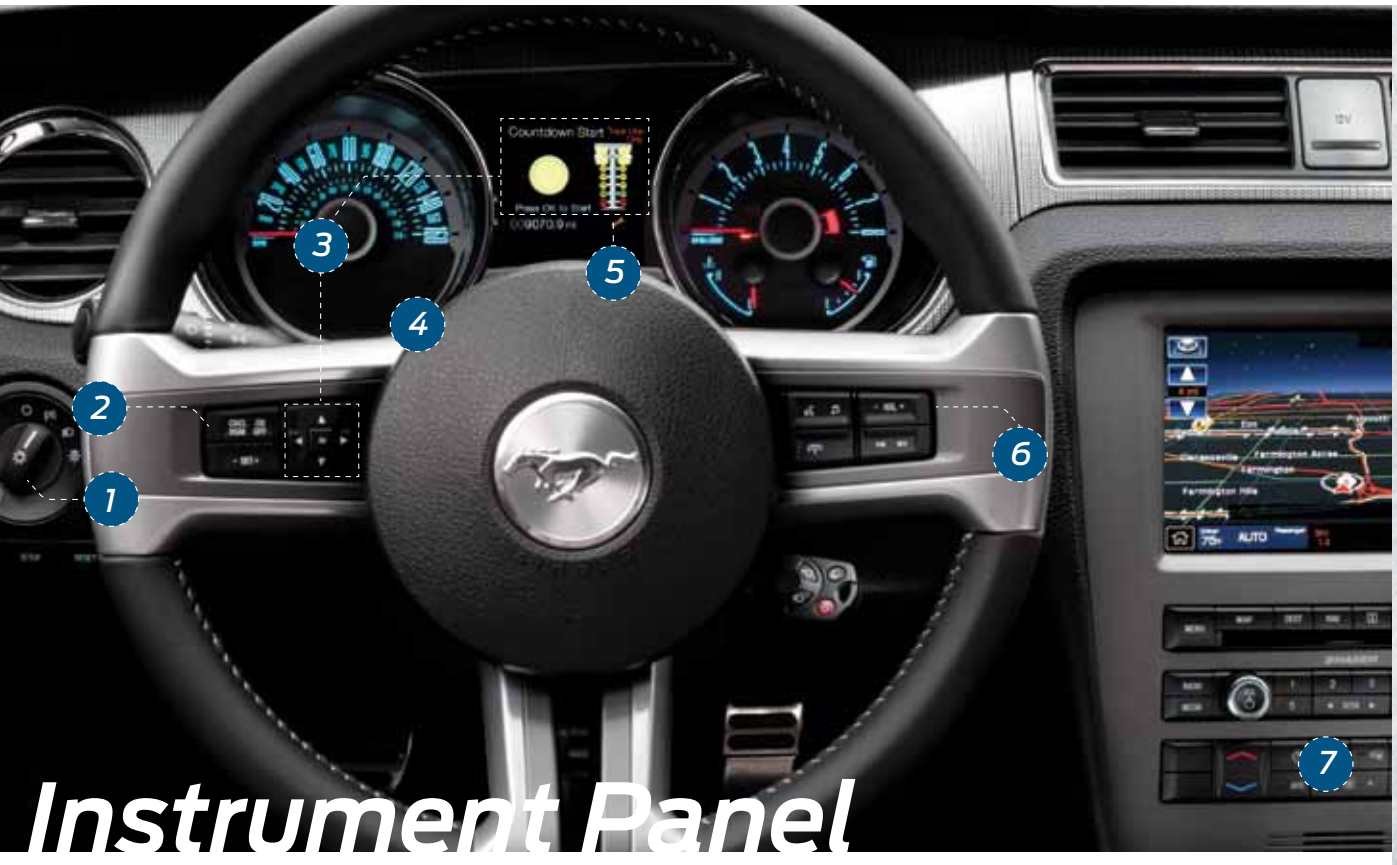

# 1 Headlamp Controls

- : Turns the headlamps off.
- P<sup>£</sup> : Turns on parking, instrument panel, license plate and tail lamps.
- D: Turns on headlamps.
- 🔆 : Autolamps\*
- Automatically turns the exterior lamps on/off based on available daylight.
- $\stackrel{\text{(1)}}{\bullet}$  : Pull toward you to turn on the fog lamps\*.

**Note:** Your Mustang has special signature lighting that will normally be illuminated to give your vehicle its unique character. This feature is disabled when the vehicle is in P (Park) or when the parking brake is engaged.

# 2 Cruise Control

- To set your cruise control speed:
- 1. Press the ON control up and release.
- 2. Accelerate to the desired speed.
- 3. Press the SET control up and release, then take your foot off the accelerator. After your speed has been set, you can press SET +/- to adjust the cruise speed. To disable, press the OFF control down.

# **3** Information Display Controls

Provides information about various systems on your vehicle. Use the left-hand, 5-way controls located on the steering wheel to choose and confirm settings and messages. Refer to the *Information Displays* chapter in your *Owner's Manual* for more information.

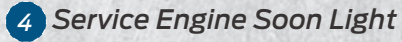

C Illuminates briefly when the ignition is turned on. If it remains on or is blinking after the engine is started, the on-board diagnostics system (OBD-II) has detected a malfunction. Drive in a moderate fashion and contact your authorized dealer as soon as possible.

# 5 Throttle Control/Transmission Light

Illuminates when a powertrain fault is detected. If the light remains on or continues to come on, contact your authorized dealer as soon as possible.

# 6 Steering Wheel Audio Controls

VOL +/- : Press to increase/decrease volume levels. ◄◀ ▶► : Press to access the previous/next radio station, CD track or preset satellite radio channel.

- Press repeatedly to access all possible media sources.
- «ξ: Press to access SYNC<sup>®</sup> voice recognition\*.

# 7 Heated Exterior Mirrors\*

If your vehicle is equipped with heated exterior mirrors they will be activated once the rear windshield defrost has been turned on.

# Getting Started with your SYNC® System

SYNC is a hands-free, voice recognition system used for entertainment, information and communication. **SYNC...Say the word.** 

#### Before you get started

- Set up your owner account at SyncMyRide.com (U.S.) or SyncMyRide.ca (Canada). Register by following the on-screen instructions. After registering you can see what complimentary services you are eligible for.
- 2. SYNC uses a wireless connection called **3** Bluetooth<sup>®</sup> to communicate with your phone. Turn Bluetooth mode on in your phone's menu options. This lets your phone find SYNC. If you need more details on setting up your phone to work with SYNC, visit **SyncMyRide.ca** (Canada), or your phone manufacturer's website.

## Pairing your phone with SYNC

In order to use many of the features of SYNC such as making a phone call, receiving a text or using SYNC services, you must first connect or pair your phone with SYNC.

#### To pair your phone for the first time:

- 1. Make sure that your vehicle is in (P) Park and your ignition and radio are turned on.
- 2. Press the phone button **-**. When the display indicates **No Phone Found**, press **OK**.

#### 3. When *Add Bluetooth Device?* appears in the display press **OK**.

4. When *Find SYNC* appears in the display press **OK**. When prompted on your phone's display, enter the PIN provided by SYNC into your phone. Tips:

To pair subsequent

phones. please refer to

in the SYNC chapter of

vour Owner's Manual.

If you are experiencing

pairing problems, trv

pairing by deleting your

and deleting the SYNC

connection from vour

phone: then repeat

Make sure that there

active on your phone

preventing you from

connecting to SYNC.

are no security features

the process.

performing a clean

services from SYNC

Pairing Subsequent Phones

5. The display will indicate when the pairing is successful.

Note: The system may prompt you to:

 Set your phone as primary/ favorite (the primary phone will receive messages and voice mails).

• Download your phone book (this is required to use the full set of voice commands).

• Turn on 911 Assist®.

# Why do I need a SYNC owner account?

A SYNC owner account is required for Vehicle Health Report activation and the ability to view your reports online. You'll also be able to take advantage of all of SYNC's Services and personalization features, such as saving your Favorites and Points of Interest (POI). You'll receive the latest software updates that add new places, directions and information; and if you have questions, you'll get free customer support. Some services may not be available in your area. Create your account by visiting the website or calling the toll-free number for more information. See the inside front cover of this guide for details.

## Using my phone with SYNC

Note: Enter your phone book contacts with both first and last names to increase SYNC's ability to select the correct contact. Remember to say the contact name exactly as it is listed in your phone book.

#### Making a phone call:

Use SYNC to make a phone call to anyone in your phone book by pressing voice button  $\prod_{i=1}^{n} x_{i}$  and when prompted, give a voice command.

For example, you could say "*Call Jake Smith at home*". SYNC repeats the command back to you and dials the number.

**Note:** You can also make phone calls by pressing the voice button  $\|f\|$  and when prompted, say the voice command "*Dial*", then verbally say the phone number.

#### Answering incoming calls:

Whenever you have an incoming call, you will be able to see the name and number of the person calling in your display. Press the phone button  $\frown$  to answer an incoming call. You can hang up at any time by pressing and holding the phone button  $\frown$ .

#### Do not disturb mode:

This feature blocks incoming calls and text messages, and saves them for later. You still have access to outgoing calls when this feature is active. Say the voice command, "*Do not disturb on*" to enable and "*Do not disturb off*" to disable.

#### Using SYNC to access digital media

Plug in your USB media devices, such as phones and MP3 players, and use SYNC to play all of your favorite music.

#### Using voice commands to play music:

- 1. Plug your media player into your USB port.
- 2. Press the voice button (\$\cdot 2. When prompted say "**USB**", then follow-up by saying one of the voice commands.
- 3. You will hear the command repeated back to you and the selected item will play.

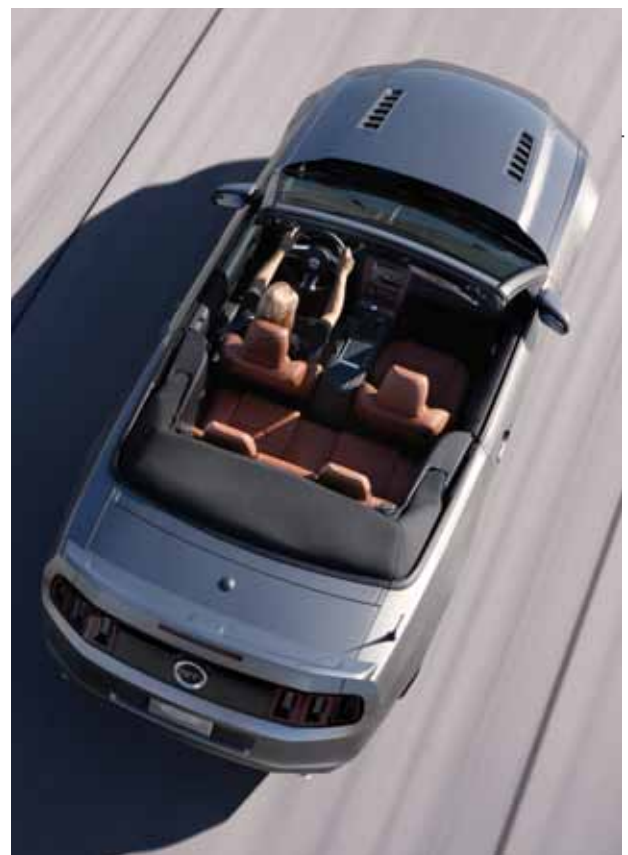

# Convertible Top\*

## Using your convertible top

Do not store articles behind the rear seat. Articles stored in the convertible top stowage compartment may break the rear glass window when the top is lowered. The windows automatically lower when lowering or raising the top. Do not lower the top when the top material is wet. Remove any leaves or debris on the outer surface of the top. The convertible top will not operate unless the vehicle is stationary or traveling under 3 mph (5 km/h).

## Opening the convertible top

**Note:** Your ignition must be on to open the top. It is recommended that your engine is running to prevent draining the battery.

#### To open the top:

- 1. Bring the vehicle to a complete stop.
- 2. Unclamp the latches located where the top meets the windshield header. To do this, pull down the latch handles and rotate them rearward until the latches clear the windshield header.
- Press and hold the convertible top control on the overhead console until the windows come all the way down and the top is completely stored.

#### Using the convertible top boot\*

Make sure the boot is always fully secured before driving. Improper installation of the boot can result in the loss or damage of the boot. For information on installing the boot, removing the boot, and storing the boot, see the Using the Boot section of your Owner's Manual.

# Closing the convertible top

**Note:** The ignition must be on to close the top. It is recommended that your engine is running to prevent draining the battery.

#### To close the top:

- 1. Bring the vehicle to a complete stop.
- 2. Press and hold the convertible top control. The windows will lower completely. The top will unfold and move forward until it is completely flush with the windshield header.

**Note:** Make sure that the latch handles are pulled down and are in the fully opened position before the top makes contact with the windshield header. This allows for hand clearance and proper closure of the top.

- 3. Pull down on the driver's latch handle and rotate it all the way forward into the windshield header.
- 4. Press the latch handle up into the original stowed position.
- 5. Pull down on the passenger's side latch handle and rotate it all the way forward into the windshield header.
- 6. Press the handle up to the original stowed position.
- 7. Close the rear windows before closing the front windows.

**Note:** If the top has been open for an extended period of time or if the temperature is low, the top material may shrink slightly. If this happens, pull on the latch handles or the center grip to fasten to the top.

For more complete information, refer to the *Convertible Top* chapter in your *Owner's Manual*.

# Convenience

#### Universal Garage Door Opener\*

The HomeLink<sup>®</sup> universal transmitter is located on the driver's visor. It can replace your hand-held garage door opener and other remote devices. To program the system, switch the ignition on and:

- 1. Hold the garage door hand-held transmitter 1 3 inches (2 8 centimeters) away from the HomeLink button you want to program.
- 2. Press and hold the HomeLink and transmitter buttons until the indicator light flashes rapidly, then release.
- 3. On your garage door opener motor, press the learn button.
- 4. Return to your car. Press and hold the HomeLink button for 2 seconds, then release. Repeat. Depending on your garage door opener, you may need to repeat this sequence a third time.

#### For more details, visit **homelink.com**, call **1-800-355-3515** or refer to your *Owner's Manual*.

#### Adjustable Steering Feel

Using the information display screen and the 5-way steering wheel controls, choose between Standard, Sport and Comfort steering feel option modes. The Sport setting requires a slightly increased steering effort. The Comfort steering feel requires less effort to steer the vehicle. The Standard mode is the factory default setting.

#### Navigation\*

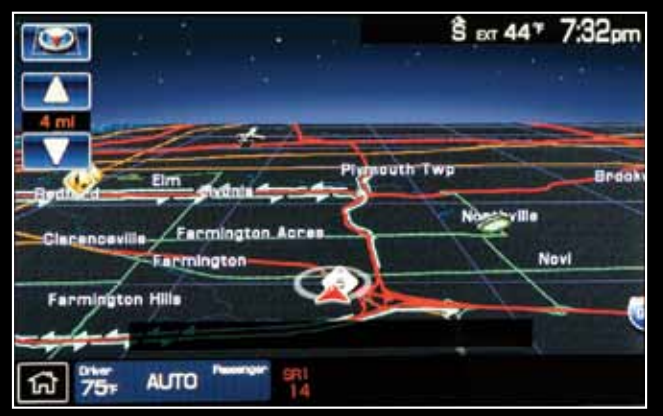

The mobile media navigation system allows you to record CDs, listen to your saved music, play DVDs and access climate control options in addition to navigating the vehicle. Refer to the *Navigation* chapter of your *Owner's Manual* for more information.

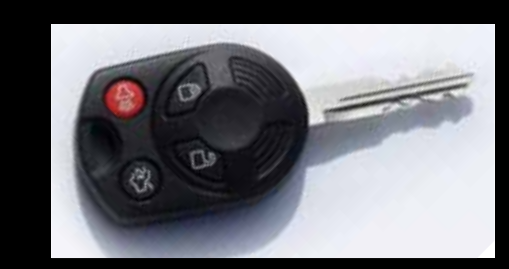

#### Integrated Keyhead Transmitter

- > Press A once to lock all doors. Press again within three seconds to confirm all doors are locked.
- > Press a once to unlock the driver's door. Press again within three seconds to unlock all doors.
- Press (1) to activate the panic alarm.
   Press again or turn on the ignition to deactivate.
- > Car finder: Press 🖱 twice within three seconds to locate your vehicle. The horn will chirp and the lamps will flash.
- Press twice within three seconds to open the trunk.

#### Rear Seats/Head Restraints

Your vehicle is equipped with second row outboard nonadjustable head restraints. The head restraints can be rotated forward to improve rear vision when there are no rear occupants.

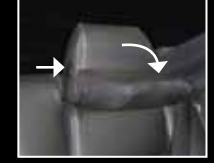

#### 2nd row seat/split-folding rear seats\*

One or both rear seat backs (coupe only) can be folded down to provide additional cargo space. To lower the seat back(s) from inside the vehicle, be sure the head restraint is in the upright position, pull the strap to release the seat back and then fold the seat back down. When raising the seat back(s), make sure you hear the seat latch into place. Pull down on the seat back to ensure that it has latched.

#### Pony Projection Lights\*

When you open the doors or press the unlock icon on the keyfob, the Mustang logo will be projected on the ground from the bottom of the outside mirror. Clean the bottom of the mirrors regularly with a soft cloth to remove any mud/dirt/ice so the image displays clearly.

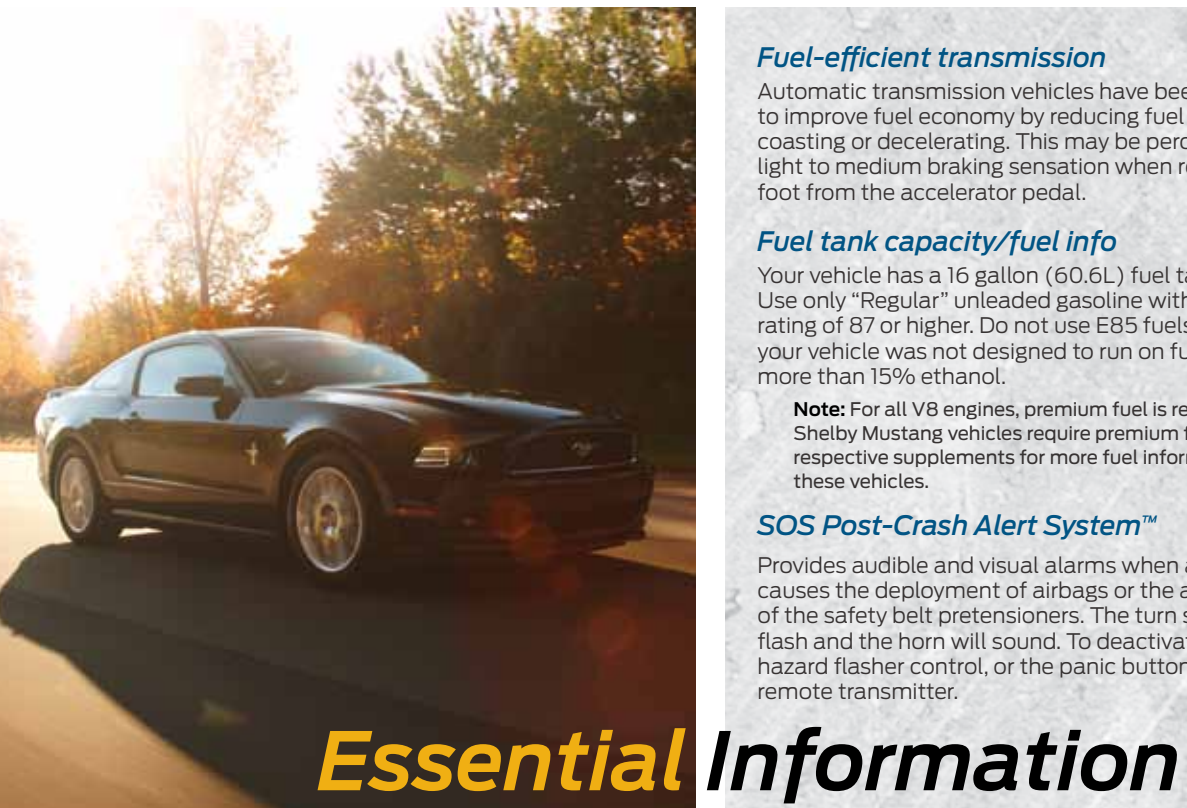

# Fuel-efficient transmission

Automatic transmission vehicles have been designed to improve fuel economy by reducing fuel usage while coasting or decelerating. This may be perceived as a light to medium braking sensation when removing your foot from the accelerator pedal.

# Fuel tank capacity/fuel info

Your vehicle has a 16 gallon (60.6L) fuel tank capacity. Use only "Regular" unleaded gasoline with an octane rating of 87 or higher. Do not use E85 fuels because your vehicle was not designed to run on fuels with more than 15% ethanol.

Note: For all V8 engines, premium fuel is recommended. Shelby Mustang vehicles require premium fuel. See the respective supplements for more fuel information on these vehicles.

## SOS Post-Crash Alert System<sup>™</sup>

Provides audible and visual alarms when a crash causes the deployment of airbags or the activation of the safety belt pretensioners. The turn signals will flash and the horn will sound. To deactivate, press the hazard flasher control, or the panic button in on your remote transmitter.

## Easy Fuel<sup>®</sup> System

With this system, you simply open the fuel door, insert the nozzle and begin fueling. It is self-sealing and therefore protected against dust, dirt, water, snow and ice. Wait five seconds from the time the refueling nozzle is shut-off until you remove the nozzle from the vehicle to allow residual fuel in the nozzle to drain into the tank. When using a portable fuel container. slowly insert the fuel funnel (located in the spare tire compartment), and pour the fuel into the funnel.

Note: Do not use aftermarket funnels as they will not work with the Easy Fuel system and may cause damage. Properly clean the funnel after each use.

#### Location of spare tire and tools

Your vehicle is either equipped with a temporary spare tire or a temporary mobility kit, both of which are located in the trunk. The mobility kit contains an air compressor to re-inflate the tire and a sealing compound that will seal most punctures caused by nails or similar objects. Do not attempt to repair large punctures or damage to the tire's sidewall. The mobility kit provides a temporary seal allowing you to drive up to 120 miles at a maximum speed of 50 mph. After sealant use, the TPMS sensor and valve stem on the wheel must be replaced by an authorized Ford dealer. For vehicles with a spare tire, refer to Changing a Road Wheel in the Wheels and Tires chapter of your Owner's Manual.

## Roadside assistance

Your new Ford vehicle comes with the assurance and support of 24-hour emergency roadside assistance. To receive roadside assistance in the United States. call 1-800-241-3673. In Canada. call 1-800-665-2006.

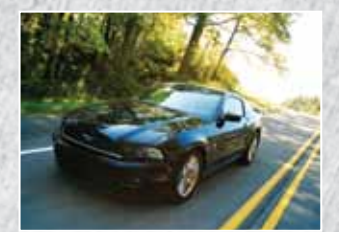

#### Tire pressure monitoring system

Your vehicle illuminates a low tire pressure warning light (1) in your instrument cluster when one or more of your tires is significantly under-inflated. If this happens, stop and check your tires as soon as possible. Inflate them to the proper pressure. Refer to the Inflating Your Tires section in the Wheels and Tires chapter of your Owner's Manual for more information.

# Cleaning

When washing your vehicle, do not use a commercial or high pressure wand to wash striped surfaces. For the best results, use Motorcraft® cleaning products. Wash your vehicle regularly with cool or lukewarm water, and use a neutral pH shampoo such as Motorcraft Detail Wash. For cleaning chrome wheels, use Custom Bright Metal Cleaner. Apply the product as you would a wax to clean bumpers and other chrome parts; allow the cleaner to dry for a few minutes, then wipe off the haze with a clean. drv rag.

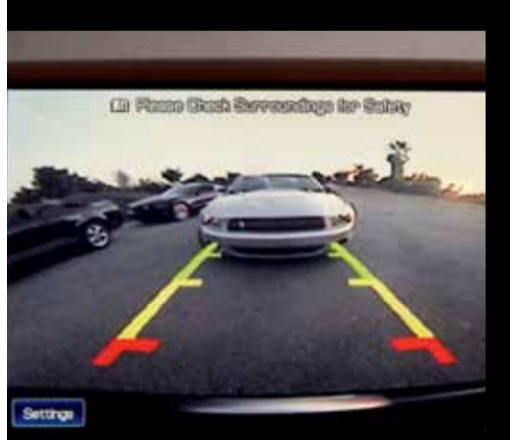

**MyKey**®

MyKey allows you to program certain driving restrictions in order to promote good driving habits. You can program things like: speed restrictions, limited volume levels and safety belt reminders. For complete information, refer to the *MyKey* chapter in your *Owner's Manual*.

#### Rear view camera\*

This system provides a visual display of the area behind the vehicle. The display automatically appears in the navigation screen (if equipped) when the vehicle is in R (Reverse) and uses green, yellow and red guides to alert you of your proximity to objects. For non-navigation vehicles, the image will appear in the rearview mirror.

#### Reverse sensing system

This system sounds a warning tone if there is an obstacle near the vehicle's rear bumper when the vehicle is in R (Reverse) and is traveling less than 3 mph (5 km/h). The warning tone will increase in frequency as the object gets closer.

**Note:** Visibility aids do not replace the need to watch where the vehicle is moving. Refer to your *Owner's Manual* for safety information, more detail and limitations.

#### SelectShift Automatic® transmission\*

Note: Manual transmission vehicles are not SelectShift capable.

To enable, move the SelectShift gearshift lever from D (Drive) to S (Sport). In (S) Sport Mode, a unique downshift schedule is utilized to keep the transmission in lower gears for enhanced performance and more aggressive engine braking. When the vehicle is in (S) Sport mode, manual gear selection is enabled by using the thumb toggle on the side of the gearshift lever. Press (+) to upshift, press (-) to downshift. Return the gearshift lever to (D) Drive when manual control is no longer desired.

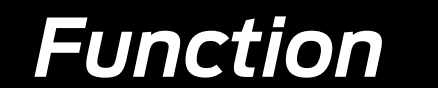

# Comfort

## Heated front seats\*

The heated seat controls are located on the instrument panel. Press I to enable and disable heated front seats.

#### Tilting head restraints\*

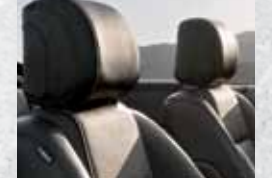

Your vehicle's front row head restraints can be adjusted. Pull up to raise the head restraint. To lower, press the head restraint down while pressing and holding the guide sleeve adjust/release button. Tilt

the head restraint forward for additional comfort by gently pulling the top of the head restraint. Once it is in the forward-most position, tilting it forward once more will release it to the upright position.

**Note:** Do not attempt to force the head restraint backward after it is tilted. Instead, continue tilting it forward until the headrest releases to the upright position.

# Accessing and adjusting gauge color, ambient color, halo color and MyColor®\*

The information display screen allows you to select specific colors to backlight your gauges (gauge color) the area around your gauges (halo color) as well as selecting ambient lighting options to appear in the footwell areas, cupholders and console bin (ambient color). To access: Press SETUP repeatedly until the desired feature (GAUGE COLOR, AMBIENT COLOR or HALO COLOR) appears in the display. Press **RESET** repeatedly to scroll through all possible color options as well as MyColor. MyColor allows you to create your own color preference by adjusting the levels of the three primary colors (blue, red and green). Vehicles equipped with the 5-way control (located on the steering wheel), use the arrows to scroll through a menu and press the OK button to select your lighting preferences. See the Information Displays chapter of your Owner's Manual for more details on how to customize the colors of your vehicle.

# Glass roof and roller-blind sunshade\*

Use the center-mounted handle to slide the shade open or closed.